## 全国大学英语四六级考试(CET)注册用户流程

一. 注册用户

## 1. 注册通行证账号

步骤一:

| 登录 CET 报名网站,         | ,点击进入报名:                                                                                                    |               |
|----------------------|----------------------------------------------------------------------------------------------------|---------------|
|                      |                                                                                                    |               |
|                      | ↑ 首页 考试法介 考生规则 考试法问 菜名高程 常见问题 特别提示 Englise                                                                                                    |               |
|                      |                                                                                                    |               |
|                      |                                                                                                    |               |
|                      | <ul> <li></li></ul>                                                                                                    | _             |
|                      | COPYRIGHT 14/FLACERARINgが開始がいたからAll RIGHTS RESERVED<br>第02年度2033027年 (Poweed by 2022CP)                                                                                                    | <b>一</b> 在线客服 |
| 上限一                  | EDUDESH - XILINESH - HEDISER, IN-, MODESH (USHRENNET)                                                                                                    |               |
| 少                    |                                                                                                    |               |
| 点山 点山江川 :            |                                                                                                    |               |
| CET <sup>®</sup> 全国大 | 大学英语四、六级考试 (CET) 名职任者 and Banda                                                                                                    |               |
| United a             | 010-62987880                                                                                                    |               |
|                      |                                                                                                    |               |
|                      |                                                                                                    |               |
|                      | 大学<br>大学生<br>登录<br>Login                                                                                                    |               |
|                      | 「「「「」」」     「「」」     「「」」     「「」」     「」     「」     「」     「」     「」     「」     「」     「」     「」     「」     「」     「」     「」     「」     「」     「」     「」     「」     「」     「」     「」     「」     「」     「」     「」     「」     「」     「」     「」     「」     「」     「」     「」     「」     「」     「」     「」     「」     「」     「」     「」     「」     「」     「」     「」     「」     「」     「」     「」     「」     「」     「」     「」     「」     「」     「」     「」     「」     「」     「」     「」     「」     「」     「」     「」     「」     「」     「」     「」     「」     「」     「」     「」     「」     「」     「」     「」     「」     「」     「」     「」     「」     「」     「」     「」     「」     「」     「」     「」     「」     「」     「」     「」     「」     「」     「」     「」     「」     「」     「」     「」     「」     「」     「」     「」     「」     「」     「」     「」     「」     「」     「」     「」     「」     「」     「」     「」     「」     「」     「」     「」     「」     「」     「」     「」     「」     「」     「」     「」     「」     「」     「」     「」     「」     「」     「」     「」     「     「     「」     「」     「     「     「     「     「     「     「     「     「     「     「     「     「     「     「     「     「     「     「     「     「     「     「     「     「     「     「     「     「     「     「     「     「     「     「     「     「     「     「     「     「     「     「     「     「     「     「     「     「     「     「     「     「     「     「     「     「     「     「     「     「     「     「     「     「     「     「     「     「     「     「     「     「     「     「     「     「     「     「     「      「     「     「     「     「     「     「       「       「 |               |
|                      | 88 码: <u></u> 规国密码?                                                                                                    |               |
|                      | 新itutis:<br>没有通行 <sup>T2</sup> 7点击注册                                                                                                    |               |
|                      | 登录 重 苦                                                                                                    |               |
|                      |                                                                                                    |               |
|                      |                                                                                                    |               |
| <u>/ \_</u>          | COPYRIGHT 中华人民共和国教育部考试中心 All RIGHTS RESERVED                                                                                                    |               |
|                      | 房ICP备05031027号                                                                                                    |               |

输入电子邮箱、手机号、密码及验证码,个人资料可选填; 点击"提交":

| ETES                           | T 通行证<br>即户注册 | 第四 通告                   |  |
|--------------------------------|---------------|-------------------------|--|
| 电子邮酬 :<br>乎明句 :<br>密码确认 :<br>" |               | 已经有67657满行证,直迫登录:<br>登录 |  |

| ETEST 通行证                                                        |                      | 首页   退出           |
|------------------------------------------------------------------|----------------------|-------------------|
| 用户注册                                                             |                      |                   |
| 电子邮箱: @qq.com<br>手机号:<br>密码: ······                              |                      | 已经有ETEST通行证,直接登录: |
| 密码确认:<br>提示:1.邮箱和手机号均可作为您<br>2.密码长度为6-16位字符,<br>数字和特殊字符(@#\$%^&* | 邮箱确认<br>请再次确认您的注册账号; | 12末               |
| 个人资料(可选填)                                                        | 邮箱Qq.com<br>手机:33    |                   |
| 证件类型: <mark>-请选择-</mark><br>证件号:<br>姓名:                          |                      |                   |
| 验证码: cstx Cs X                                                   |                      |                   |
| 提到                                                               | Ē.                   |                   |

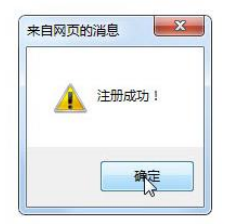

步骤四: 输入账号邮箱、密码及验证码; 点击"登录":

| ETEST 通行证    | ■页   通出                        |
|--------------|--------------------------------|
| ー次発表、統行ETEST | ETEST进行证<br>账号: 回称(F41)<br>密码: |
|              |                                |

right © 2017 截肩部考试中心张权所有 保留所有权利 (Pe

步骤四:

若可看到账号信息,证明注册成功,可在此通行证网站(https://passport.etest.net.cn) 修改个人账户资料及密码:

| ETEST 通行证                                                                                                    | 第四   通出                            |
|----------------------------------------------------------------------------------------------------|------------------------------------|
| 账号信息<br>第69日                                                                                                    | D:E81F8873D1404E1A87C4EB24CD02C360 |
| 4.7#                                                                                                    | A:》◎/ 验证邮箱<br>几:1 <sup></sup> 验证邮机 |
| 运行并<br>证件                                                                                                    | 段:<br>母:                           |
| (1925年)- (1925年)- (19<br>(1925年)- (1925年)-<br>(1925年)- (1925年)-<br>(1925年)- (1925年)-<br>(1925年)-<br>(1925)-<br>(1925)-<br>(1925)-<br>(1925)-<br>(1925)-<br>(1925)-<br>(1925)-<br>(1925)-<br>(1925)-<br>(1925)-<br>(1925)-<br>(1925)-<br>(1925)-<br>(1925)-<br>(1925)-<br>(1925)-<br>(1925)-<br>(1925)-<br>(1925)-<br>(1925)-<br>(1925)-<br>(1925)-<br>(1925)-<br>(1925)-<br>(1925)-<br>(1925 | <u>8</u> :                         |

Copyright © 2017 軟育部考试中心版权所有.保留所有权利 (Powered by :BB117BBA)

步骤五: 再次打开 cet 报名网站即可登录进行报考。